# 「グリムの昔話とユング心理学」

パスファインダーを使うと、テーマに関する情報や資料を探す手順がわかります。

ここでは、グリムの昔話とユング心理学について調べます

#### ▽目次▽

- 1. <u>キーワード</u>を情報検索のために考える
- 2. 入門的な情報で、テーマを理解する
- 3. <u>図書</u>を探す
- 4. <u>論文·雑誌記事</u>を探す
- 5. 新聞記事を探す
- 6. WEB サイトを参考にする
- 7. 本学図書館にない資料を手に入れる

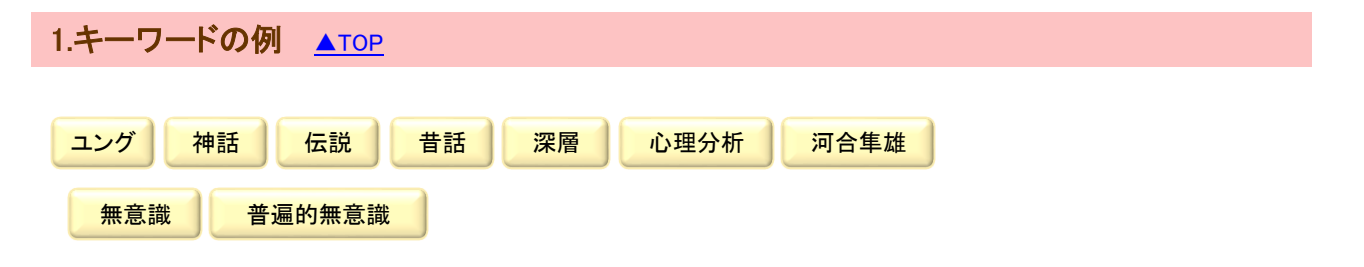

#### 2.入門的な情報源 <u>▲TOP</u>

#### 1) 百科事典や用語辞典などで調べる

| 書誌情報                     | 請求記号              | 配置場所 |
|--------------------------|-------------------|------|
| 『平凡社大百科事典』               | R031  D  1-16     | 参考図書 |
| 『心理学辞典』                  | R140.3  N         | 参考図書 |
| 『誠信 心理学辞典』               | R140.3  S         | 参考図書 |
| 『ユング心理学辞典』               | R145.9  S         | 参考図書 |
| <u>『児童文学辞典』</u>          | R903.3  S         | 参考図書 |
| 『集英社世界文学事典』              | R903.3  S         | 参考図書 |
| <u>『世界児童·青少年文学情報大事典』</u> | R909.033  F  1-16 | 参考図書 |

#### 2) データベースで調べる

> ジャパンナレッジ Lib(学内専用) 約 50 種類の辞事典、叢書、雑誌の一括検索ができる

## 3.図書を探す ▲TOP

1) 書架で探す

図書館の本は、内容を数字で表す分類番号によって並んでいます。 似ている数字=似た内容の本は棚の近くあるため、直接見て探すことができます。

388 昔話(民俗)

# 2) オンライン目録(OPAC)で本学図書館にある本を調べる

| 書誌情報                      | 請求記号          | 配置場所  |
|---------------------------|---------------|-------|
| 『ユング心理学入門』(河合隼雄著作集:1)     | 081.6  K  1   | 第2書架  |
| <u>『昔話の世界』(河合隼雄著作集;5)</u> | 081.6  K  2   | 第2書架  |
| <u>『ユング自伝 : 思い出・夢・思想』</u> | 145.9  J  1-2 | 第2書架  |
| <u>『昔話の深層』</u>            | 388  K        | 第2書架  |
| 『グリムの昔話と文学』               | B388  N       | 文庫    |
| <u>『グリム兄弟 : 生涯・作品・時代』</u> | 778.253  H    | 第1書架  |
| <u>『グリム童話集 : 完訳』</u>      | 943  G  1-7   | 第1書架  |
| 『グリム童話全集』                 | 94            | 児童図書室 |

- 3)本学図書館にない本を調べる
  - <u>CiNii Books</u> 主に全国の大学図書館の蔵書が調べられる
  - ➢ Webcat Plus 連想検索で幅広く探せる
  - <u>Books.or.jp</u> 入手可能な国内刊行書が調べられる

# 4.論文·雑誌記事を探す <u>▲тор</u>

- 1) データベースで論文・雑誌記事を探す
  - ▶ CiNii Rsearch 主に学術雑誌の論文検索ができて、一部本文や公開元へのリンクがある
  - > MAGAZINEPLUS(学内専用) 一般雑誌や学術雑誌の記事情報が調べられる
  - ▶ 大宅壮一文庫雑誌記事索引 CD-ROM 版(図書館専用) 幅広く一般雑誌の記事情報が調べられる

※雑誌が本学図書館にあるかどうかは、オンライン目録(OPAC)で確認できます。

| 書誌情報                                                                                                    | データベース                   | OPAC |
|----------------------------------------------------------------------------------------------------|--------------------------|------|
| 吉田 純子著「21 世紀版「ヘンゼルとグレーテル」にみる傷ついた癒し人 : キャサリン・パターソンの The Same Stuff as Stars」『論集』 59(2), p.183-191, 2012-12 | CiNii Research<br>(本文あり) | —    |
| 平島 奈津子著「現代の白雪姫たち-グリム童話の深層心理(特集 グリム童話)」『ユリイカ』 31(5), p.172-177, 1999-04                                    | MAGAZINE<br>PLUS         | 所蔵あり |
| 矢吹 省司著「「まじめ」は人気がないという噂の真相-グリム童話「赤ずきん<br>ちゃん」からのメッセ-ジ(人気のある子<特集>)」『児童心理』 49(10), p1020-<br>1025, 1995-07   | MAGAZINE<br>PLUS         | 所蔵あり |

## 5.新聞記事を探す <u>▲TOP</u>

- 1) 新聞や新聞縮刷版を見て探す
  - 各社の新聞(約3か月分)はブラウジングルームにあります 北海道新聞、朝日新聞、読売新聞、毎日新聞、日本経済新聞、Japan Times 他
  - 新聞縮刷版(北海道新聞、朝日新聞、日本経済新聞)は第2書架にあります ※新聞縮刷版とは、縮小印刷した新聞1ヶ月分を冊子体にまとめたものです。
- 2) データベースで新聞記事を探す
  - > 朝日新聞クロスサーチ(学内専用) 朝日新聞記事検索データベース
  - 北海道新聞記事データベース(図書館専用)
  - ▶ 日経テレコン(図書館専用) 新聞約 100 紙や雑誌の記事、企業情報などが調べられる

#### 6.WEB サイト ▲TOP

- 1) Web で信頼性のある関連サイトを検索する
- ▶ <u>日本ユング心理学会(JAJP)</u>

## 7.本学図書館にない資料を入手するには <u>▲тор</u>

本学図書館にない資料は、以下の方法で入手を試みることができます。 どの方法がよいのか案内したり、他の類似資料を紹介したりもしますので、 まずは2階カウンターへご相談ください。

1) 新規購入依頼(リクエスト)をする

入手可能な本は、一部を除き図書館の蔵書として購入することができます。 およそ1ヵ月で貸出可能になります。

- ▶ 2 階カウンターで ID・パスワード入手後、新規購入依頼(OPAC メニュー)からログインして申し込む
- > 2 階にある新規購入依頼(リクエスト)申込用紙で申し込む
- 2)相互貸借を申し込む

本を所蔵している主に他大学図書館へ借用を依頼します。 希望する場合は、2階カウンターへ申し込んでください。 なお、借用先の条件で、貸出期間が短い、本学図書館内のみで利用というような場合があります。

3) 文献複写を申し込む

雑誌は相互貸借ができませんが、必要部分のコピーを取り寄せることができます。 また、本の一部分に対しても可能です。

4)他の図書館へ直接見に行く

近郊の図書館で所蔵している時は、直接見に行く方が便利な場合があります。 札幌市などの公共図書館は、直接行って利用ができます。 他大学図書館は、2階カウンターへ「紹介状」の発行を申し込んでください。